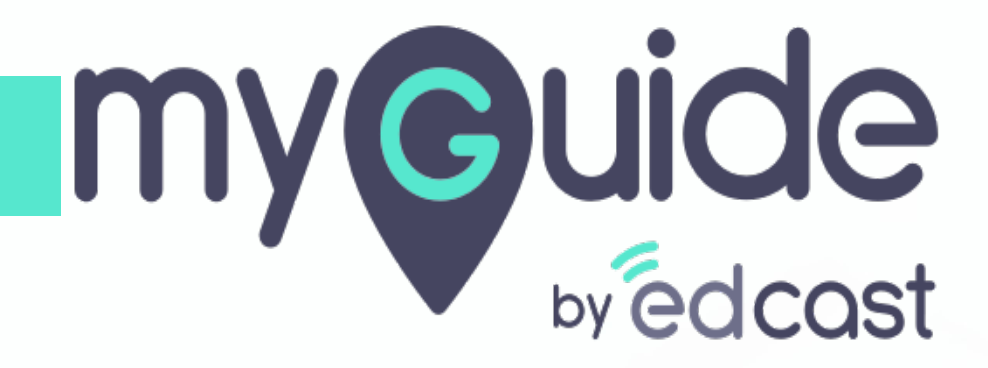

How to manage background notification preferences in Workday

myguide.org

#### Welcome!

In this guide, we will learn to manage background notification preferences in Workday

| Q Search                                                                                                    | Û  | Ð | Ô |
|----------------------------------------------------------------------------------------------------|----|---|---|
| Welcome, Jennah Nguyen [C]                                                                                                    | ţţ |   |   |
| Inbox<br>Ditems       Applications<br>2 items         Image: Construction of the second of the second of the s |    |   |   |
|                                                                                                    |    |   |   |

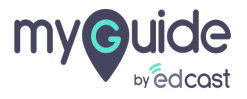

### Click on "Inbox Items"

| Q Search<br>Welcome, Jennah Nguyen [C] |                                                                | ×<br>Click on "Inbox Items" |
|----------------------------------------|----------------------------------------------------------------|-----------------------------|
| Index<br>0 items                       | Applications<br>2 items<br>Contingent<br>Workers<br>Contingent |                             |
| Go to Inbox                            |                                                                |                             |

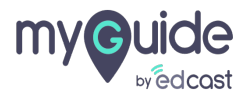

# Click on "My Account"

|                            |                                   | ×                                 |
|----------------------------|-----------------------------------|-----------------------------------|
| Q Search                   |                                   | ↓ 🖻 ᅌ                             |
|                            |                                   | Jennah Nguyen [C]<br>View Profile |
| Welcome, Jennah Nguyen [C] |                                   | Home                              |
|                            | Click on "My Account"             | A My Account                      |
| inbox                      | Applications                      | ₩ Favorites                       |
| U items                    |                                   | My Reports                        |
|                            | Contingent<br>Workers Performance | Pocumentation     Z     Sign Out  |
| Go to Inbox                |                                   |                                   |
|                            |                                   |                                   |
|                            |                                   |                                   |

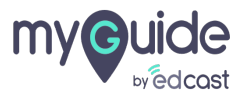

# Click on "Change Preferences"

|                            |                                        | ×                                             |
|----------------------------|----------------------------------------|-----------------------------------------------|
| Q Search                   |                                        | ¢ 🖻 🗢                                         |
|                            |                                        | My Account     Organization ID                |
| Welcome, Jennah Nguyen [C] | Click on "Change Preferences"          | Change Preferences                            |
| Inbox<br>0 items           | Applications<br>2 items                | Manage Trusted Devices<br>View Signon History |
| Go to Inbox                | Contingent Team<br>Workers Performance |                                               |
|                            |                                        |                                               |
|                            |                                        |                                               |

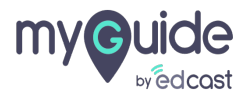

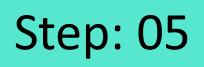

Select this checkbox if you want to display a message when a background report that you scheduled completes

| Preferred Home Page                                                                                     | <b>=</b>                                                                                                    |         | •      |
|----------------------------------------------------------------------------------------------------|----------------------------------------------------------------------------------------------------|---------|--------|
| Simplified View                                                                                         |                                                                                                    |         |        |
| Show responsive layout for prompts                                                                      |                                                                                                    |         |        |
| Workflow Preference                                                                                     | 25                                                                                                    |         |        |
| Email Address for Business Processes                                                                    | jennah@edcast.com                                                                                                    |         |        |
| Suppress Inbox Exceptions                                                                               |                                                                                                    |         |        |
| Default Inbox Filter                                                                                    |                                                                                                    |         |        |
| Background Notifica<br>Display a message when a background re<br>Display a message when a shared backgr | tion Preferences       Select this checkbox if you want to display a message when a background report that you scheduled completes         ound report completes       Image: Complete state state | Viewing | g. 🚛 🗮 |
| Click here to sort                                                                                      | Channel                                                                                                    |         |        |
| Email                                                                                                   | Parent Notification Type Alerts                                                                                                    |         |        |
| Mobile Push Notification                                                                                |                                                                                                    |         |        |
| OK <sup>tir</sup> Cancel                                                                                |                                                                                                    |         |        |
|                                                                                                    |                                                                                                    |         |        |
|                                                                                                    |                                                                                                    |         |        |

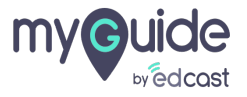

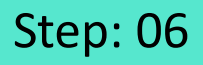

Select this checkbox if you want to display a message when a background report that has been scheduled by someone else, but shared with you, completes

| Preterred Home Page     Simplified Viav     Shore responsive layout for promite <b>Wind Kdress for Nazimes Processes</b> Instal Address for Nazimes Processes     Instal Address for Nazimes Processes     Instal Address for Nazimes Processes     Instal Address for Nazimes Processes     Instal Address for Nazimes Processes     Instal Address for Nazimes Processes     Instal Address for Nazimes Processes     Instal Address for Nazimes Processes     Instal Address for Nazimes Processes </th <th></th> <th></th> <th></th>                                                                                                    |                                      |                                       |          |
|----------------------------------------------------------------------------------------------------|--------------------------------------|---------------------------------------|----------|
| Preferred Hone Page     Simplified View   Shore responsible layout for prompts   Derards for Businese Processe     Imail Address for Businese Processe     Imail Address for Busin                                                                                                    |                                      |                                       |          |
| Simplified View browsponsive layout for prompts browsponsive layout for prompts browsponsive layout for prompts browsponsive layout for prompts browsponsive layout for prompts browsponsive layout for prompts browsponsive layout for prompts browsponsive layout for promote layout for promote layout  | Preferred Home Page                  |                                       |          |
| Shor responsive layout for prompts                                                                                                    | Simplified View                      |                                       |          |
| Workflow Preferences     Image: Address for Business Processes        Suppress Inbox Exceptions     Default Inbox Filter     Default Inbox Filter     Display a message when a background report completes     Display a message when a background report completes     Display a message when a background report complete                                                                                                    | Show responsive layout for prompts   |                                       |          |
| Email Address for Business Processs                                                                                                    | Workflow Preferenc                   | es                                    |          |
| Suppress Inhox Exceptions Default Inhox Filter  Default Inhox Filter  Default Inhox Filter  Display a message when a background report completes Display a message when a shared background report completes Display a message when a shared background report completes  Click here to sort  Click here to sort  Click here to sort  Mobile Push Notification  Parent Notification Type Alerts  Mobile Push Notification  Motification  Motificatio | Email Address for Business Processes | jennah@edcast.com                     |          |
| Default Inbox Filter                                                                                                    | Suppress Inbox Exceptions            |                                       |          |
| Background Notification Preference:         Display a message when a background report completes         Display a message when a shared background report completes         Display a message when a shared background report completes <td>Default Inbox Filter</td> <td>· · · · · · · · · · · · · · · · · · ·</td> <td></td>                                                                                                    | Default Inbox Filter                 | · · · · · · · · · · · · · · · · · · · |          |
| Click here to sort  Email  Mobile Push Notification  Notification Type Alerts  Notification Type Anniversaries  K Trequency * X Immediately                                                                                                    |                                      | shared with you, completes            | Viewing: |
| Image: Cancel     Parent Notification Type     Alerts       Mobile Push Notification     Notification Type     Alerts       Notification Type     Ammentantes       Prequency     *     >                                                                                                    | Click here to sort                   | Channel                               |          |
| OK     If     Cancel     Frequency     *     X Immediately                                                                                                    | Mobile Push Notification             | Parent Notification Type Alerts       |          |
|                                                                                                    |                                      |                                       |          |

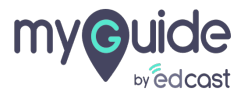

## Click on "OK" once done

| Preferred Home Page                                                                                            |                                                    | * |
|----------------------------------------------------------------------------------------------------|----------------------------------------------------|---|
| Simplified View                                                                                                |                                                    |   |
| Show responsive layout for prompts                                                                             |                                                    |   |
| Workflow Preferences                                                                                           | S                                                  |   |
| Email Address for Business Processes je                                                                        | jennah@edcast.com                                  |   |
| Suppress Inbox Exceptions                                                                                      |                                                    |   |
| Default Inbox Filter                                                                                           |                                                    |   |
| Background Notificati<br>Display a message when a background repo<br>Display a message when a shared backgroun | ion Preferences ort completes und report completes |   |
|                                                                                                    | Viewing:                                           |   |
| Click here to sort Email                                                                                       | Channel                                            |   |
| Click on "OK" once done                                                                                        | Notification Type Alerts                           |   |
|                                                                                                    |                                                    |   |

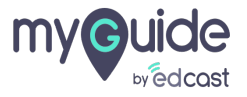

#### Click on "Done"

| Bable Peterese Queenee View or es   Betaut Currency 0000   Second Preferences   Peteres Roard Categore (rempt)   Defende Nome Page (rempt)   With With With With With With With With                                                                                                    |                                     |                               |  |          |
|----------------------------------------------------------------------------------------------------|-------------------------------------|-------------------------------|--|----------|
| betate Currency       just             Second Preferences         betard Store Ry (mpt)             Accound Preferences         mained Store Ry (mpt)             Botard Store Ry (mpt)             Botard Store Ry (mpt)             Botard Store Ry (mpt)             Botard Store Ry (mpt)             Botard Store Ry (mpt)             Botard Store Ry (mpt)             Botard Store Ry (mpt)             Botard Store Ry (mpt)             Botard Store Ry (mpt)             Botard Store Ry (mpt)             Botard Store Ry (mpt)             Botard Store Ry (mpt)             Botard Store Ry (mpt)                  Botard Store Ry (mpt) <th>Enable Preferred Currency Reference</th> <th>View Yes</th> <th></th> <th></th>                                                                                                    | Enable Preferred Currency Reference | View Yes                      |  |          |
| Search Preferences   Prefered Search Category (mpt)   Cocount Preferences   Prefered Home Page (mpt)   Symbiled View   Show responsive layout for prompts   Workflow Preferences   Suppress those Steeptions No.   Suppress those Steeptions No.   Default home Filter (mpt)   Staddenss for Business Processes   Suppress those Steeptions No.   Default home Filter (mpt)                                                                                                    | Default Currency                    | USD                           |  |          |
| Deterned Search Category (mpty)         Account Preferences         Preferred Home Page (mpty)         Simplified View         Show responsive layout for prompts         Workflow Preferences         Suppress Inbox Exceptions No         Default Inbox Filter (mpty)         Background Notification Preferences         Display a message when a background report completes Yes         Verving         Click on "Done"         Preferred Internet (motor Preferences)         Preferred Noter Preferences                                                                                                    | Search Dreference                   | 6                             |  |          |
| Prefered saudu Languy (empty)  Account Preferences  Prefered Home Page (empty)  Simplified View  Show responsive layout for prompts  Morkflow Preferences  Email Address for Business Processes  Suppress Inbox Exceptions No Default Hobor Filter (empty)  Background Notification Preferences  Diploy a message when a background report completes Ves  Diploy a message when a shared background report completes Ves  Verving:  Click on "Done"  Prefered Verving:  Prefered Verving: Prefered Verving: Prefered Verving: Prefered V |                                     |                               |  |          |
| Account Preferences  Prefered Home Page (mpty) Simplified View Show responsive layout for prompts  Workflow Preferences  Email Address for Business Processe  Email Address for Business Processe  E | Preferred Search Category (empty,   | )                             |  |          |
| Preferred Home Page (empty)   Simplified View   Show responsive layout for prompts     Mail Address for Business Processes   Suppress Inbox Exceptions No   Default Inbox Filter (empty)   Display a message when a background report completes   Yes   Display a message when a background report completes Yes   Display a message when a shared background report completes Yes   Viewing:                                                                                                    | Account Preferenc                   | es                            |  |          |
| Simplified View Show responsive layout for prompts  Event Address for Business Processes Suppress Inbox Exceptions No Default Inbox Filter (mpty)  Exceptions Triter (mpty)  Exception Profesencess Display a message when a background report complete Yes Display a message when a background report complete Yes  Event vectors of the "Done"  Event vectors of the "Done"  Event vectors of the "Done | Preferred Home Page                 | (empty)                       |  |          |
| Show responsive layout for prompts                                                                                                    | Simplified View                     |                               |  |          |
| Workflow Preferences         Mail Address for Business Processes         Suppress Inbox Exceptions       No         Default Inbox Filter       (empty)         Background Notification Preferences       Yes         Display a message when a background report completes       Yes         Display a message when a shared background report completes       Yes         Display a message when a shared background report completes       Yes         Display a message when a shared background report completes       Yes         Parent Notification Type       Versite                                                                                                    | Show responsive layout for prompts  |                               |  |          |
| Email Address for Business Processes   Suppress Inbox Exceptions   Default Inbox Filter   (empty)                                                                                                    | Workflow Preferen                   | ces                           |  |          |
| Suppress Inbox Exceptions       No         Default Inbox Filter       (empty)         Dackground Notification Preferences       Display a message when a background report completes       Yes         Display a message when a shared background report completes       Yes         Display a message when a shared background report completes       Yes         Display a message when a shared background report completes       Yes         Display a message when a shared background report completes       Yes         Perent Notification Type       Arrot                                                                                                    | Email Address for Business Processe | is                            |  |          |
| Default Inbox Filter       (empty)         Background Notification Preferences         Display a message when a background report completes       Yes         Display a message when a shared background report completes       Yes         Display a message when a shared background report completes       Yes         Click on "Done"       Yes         Parent Notification Type       Alerto                                                                                                    | Suppress Inbox Exceptions           | No                            |  |          |
| Background Notification Preferences         Display a message when a background report completes       Yes         Display a message when a shared background report completes       Yes         Display a message when a shared background report completes       Yes         Click on "Done"       Viewing:         Parent Notification Type       Alerta                                                                                                    | Default Inbox Filter                | (empty)                       |  |          |
| Display a message when a background report completes Yes Display a message when a shared background report completes Yes Viewing: Click on "Done"  Parent Notification Type Alerts                                                                                                    | Background Notific                  | cation Preferences            |  |          |
| Display a message when a shared background report completes Yes Viewing:           Click on "Done"         Viewing:           Done         Parent Notification Type                                                                                                    | Display a message when a backgroup  | nd report completes Yes       |  |          |
| Click on "Done"                                                                                                    | Display a message when a shared bar | ckground report completes Yes |  |          |
| Click on "Done"                                                                                                    |                                     |                               |  |          |
| Click on "Done"  Done Perent Notification Type Alerts                                                                                                    |                                     |                               |  | Viewing: |
| Done Parent Notification Type Aleris                                                                                                    | Click here to sort                  | , "Done"                      |  |          |
|                                                                                                    | Done                                |                               |  |          |
|                                                                                                    |                                     |                               |  |          |

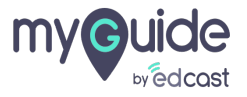

# **Thank You!**

myguide.org

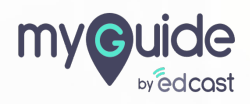